## Installation des drivers pour Mac

Trouver la version de votre mac : Menu Pomme -> A propos de ce Mac

Si votre Mac est en 10.10 ou inférieur :

- Télécharger http://www.dmxis.com/release/FtdiDriverControl.zip
- Si le message « Serial FTDI driver is ENABLED » s'affiche, cliquer sur « click to DISABLE the driver »
- Redémarrer le Mac
- Télécharger http://www.ftdichip.com/Drivers/D2XX/MacOSX/D2XX1.2.2.dmg
- Double-cliquer sur D2XX1.2.2.dmg sur le Bureau
- Ouvrir le terminal
- Entrer la commande « cd /usr/local/lib »
- Si le message « No such file or directory » s'affiche, entrer la commande « sudo mkdir –p /usr/local/lib »
- Entrer la commande « sudo cp ~/Desktop/D2XX/bin/10.5-10.7/libftd2xx.1.2.2.dylib »
- Entrer la commande « sudo In -sf libftd2xx.1.2.2.dylib libftd2xx.dylib »
- Redémarrer mac

Si votre mac est en 10.11 ou supérieur :

- Télécharger http://www.ftdichip.com/Drivers/D2XX/MacOSX/D2xxHelper\_v2.0.0.pkg
- Installer
- Redémarrer Mac